www.broward.edu

# Hiring for an Advertised Position Full-Time Advertised Position using a Search Committee

#### PURPOSE

The purpose of this job aid is to assist managers in hiring/rehiring a person who does not currently have an active position at Broward College into an advertised position for which a search committee **was** formed. For assistance during the recruitment process, please contact the <u>HR-Recruitment.</u>

### **BEFORE YOU BEGIN**

A position and a job requisition are required in order to hire someone into an open position. Therefore, a job requisition must be submitted and allowed for the approval process to go entirely through prior to hiring/rehiring a worker in Workday.

#### WORKDAY ACCOUNT

Once the hire is fully approved in Workday, an automated service request to create worker's Workday account will be generated. This automated service is scheduled to run twice a day (am & pm). As the manager, you will receive an automated email with the user name and password for the new hire once the account is active in the system. If you do not receive the email with the login information within 48 hours after all hire processes are completed, submit a helpdesk ticket.

#### AFTER WORKER IS HIRED

As a new employee at Broward College, new hires are required to complete <u>Onboarding</u> in Workday. Onboarding consist of required forms that must be electronically signed and attached as instructed. Employees rehired within one year of their termination will not have to perform the Onboarding task again.

Additionally, new hires are required to visit the Records Management, HR to verify employment eligibility (19). Please inform new hire to contact <u>Records</u> <u>Management, HR</u> to schedule his/her appointment once the hire is fully approved in Workday.

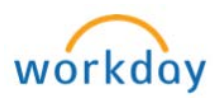

### THINGS TO KNOW

**Recruiting Worklet**- Access from your Workday homepage to view all job requisitions (open & closed) for your supervisory organization, candidates that applied and advertising sources the candidates are using.

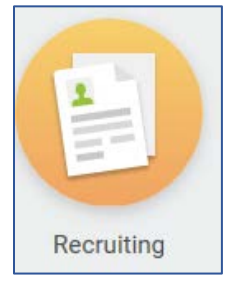

**Recruiting Worklet** – Access from your Workday homepage to create a prospect, view job requisitions, invite someone to apply for a job, etc.

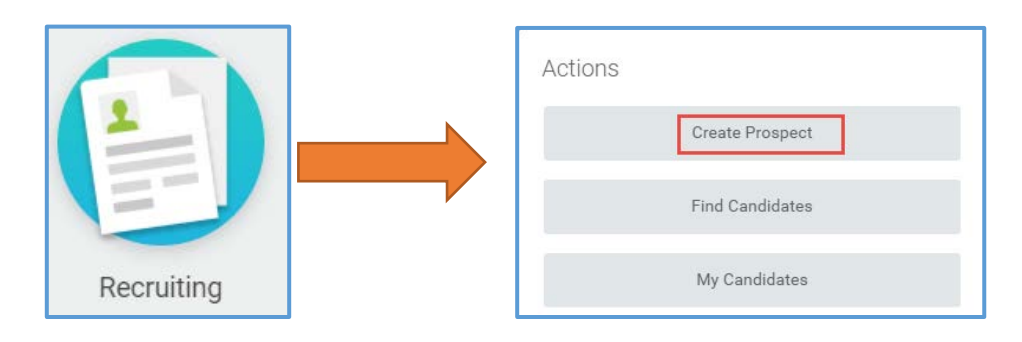

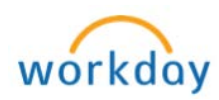

## TASKS IN THIS JOB AID

## Hiring Manager:

- Section 1: Process for Full-Time Advertised Position using a Search Committee
- Section 6: Interview (Search Committee) Task
- Section 7: <u>Schedule Interview Team/Second Interview</u>
- Section 8: <u>Rate Interview Task</u>
- Section 9: <u>Make Interview Decision</u>
- Section 10: <u>Tentative Offer (Rationale/Propose Compensation Offer/Make Offer</u> <u>Decision)</u>
- Section 12: Complete Questionnaire
- Section 13: Tentative Offer for Candidate of Choice
- Section 14: Make Offer Decision
- Section 15: Complete Reference Check Form
- Section 16: Reference Check Decision
- Section 17: <u>Propose Compensation</u>
- Section 18: Change Organization Assignment
- Section 19: Change Job (For Internal Candidates only)
- Section 21: View Status of Hire/Job Change In Progress
- Section 22: Workday Account

## **Chair & Search Committee Members:**

- Section 2: Your Role as a Chair and as a Search Committee Member
- Section 3: How to Review Candidates

# Chair:

- Section 4: Schedule Interview Team
- Section 5: <u>Rate Interview Task</u>

# Hiring Manager's Manager:

- Section 11: <u>Review Final Candidate Recommended</u>
- Section 20: <u>Review Proposed Compensation</u>

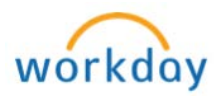

### PROCEDURE

| Section 1:                                    | Full-Time Advertised Position using a Search Committee                                                                                                    |  |  |
|-----------------------------------------------|----------------------------------------------------------------------------------------------------|--|--|
|                                               | (To be Completed by the Hiring Manager)                                                                                                    |  |  |
| Step 1                                        | Login to Workday                                                                                                    |  |  |
| Step 2                                        | Complete and submit a job requisition and allow for the approverse process to go entirely through ( <b>Note:</b> Refer to <u>Job Requisition</u> job aid for detailed step by step guide on how to complete and submit a job requisition).                                                                                                    |  |  |
| <b></b>                                       |                                                                                                    |  |  |
| Note                                          | Once the job requisition is approved, HR Recruitment team will<br>review and post the position on <u>Broward College Website</u> . HR-<br>Recruitment team will inform the hiring manager once the<br>position is posted                                                                                                    |  |  |
| Step 3                                        | In the meantime, decide on Search Committee membership and forward those names to the recruiter                                                                                                    |  |  |
| Step 4                                        | Allow the Start-End date time of the job posting to pass                                                                                                    |  |  |
| Section 2:                                    | Your Role as a Chair and as a Search Committee Member                                                                                                    |  |  |
| The recruiter as qualification an completion. | ssigned to the position will review the candidate pool for minimum d will notify the hiring manager and search chair via email upon                                                                                                    |  |  |
| Your Role<br>As a                             | Is To                                                                                                    |  |  |
| Search<br>Committee<br>Member                 | <ul> <li>Review the credentials of the candidates</li> <li>Evaluate the candidate's credentials based on the requirements for the position</li> <li>Identify the candidates to be interviewed</li> <li>Provide the Search Chair with the list of the candidates to be interviewed</li> <li>Interview the identified candidates</li> <li><u>Not</u> take any action on the candidate's record or on any tasks that appear in Workday</li> <li>Assist Search Chair</li> </ul>                                                                                                    |  |  |
| Search<br>Chair                               | <ul> <li>Review the credentials of the candidates</li> <li>Evaluate the candidate's credentials based on the requirements for the position</li> <li>Identify the candidates to be interviewed</li> <li>Interview the identified candidates</li> <li>Take action on the candidate's record or on any tasks that appear in Workday</li> <li>Schedule the Phone/Skype/in-person interviews and provide the schedule to the Recruiter</li> <li>Create the job-related criteria grid based the desired qualifications for this position and submit to the Recruiter for approval as stated in the Recruitment, Selection and Assignment of Personnel procedures, <u>A6Hx-3.02</u>.</li> </ul> |  |  |

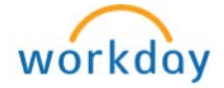

|        | <ul> <li>Create the job-related interview questions and submit to the Recruiter for approval as stated in the Recruitment, Selection and Assignment of Personnel procedures, <u>A6Hx-3.02</u>.</li> <li>Contact the Recruiter with a date and time when the committee is available to schedule the HR Charging process. This is to go over the College Policies, Federal and State Laws as it relates to search process. This must be done before any interviews are scheduled.</li> </ul> |
|--------|----------------------------------------------------------------------------------------------------|
|        | Section 3: How to Review Candidates                                                                                                    |
| Step 1 | Login to Workday                                                                                                    |
| Step 2 | A <b>Schedule Interview Team</b> task will appear in your Workday inbox<br>for all candidates who have met the minimum qualifications for the<br>position. Use the job-related criteria grid to review candidates'<br>qualification. <b>Do Not</b> take any action on the candidate's record.                                                                                                    |
| Step 3 | Access the Schedule Interview Team task from your Workday inbox<br>and click on the Actions button                                                                                                    |
| Step 4 | Click on the candidate's name (blue hyperlink) to review application<br>and credentials<br>Schedule Interview Team<br>Job Application                                                                                                    |
| Step 5 | The application screen appears; navigate thru the tabs to review application and credentials. Click on the <b>Attachments</b> tab to review Resume, Transcripts, Cover Letter, etc.                                                                                                    |
| Step 6 | After reviewing candidate's information, return to your Workday inbox<br>by clicking on <b>My Account</b> (circle located on the top right corner) and<br>selecting <b>Inbox</b> to review next candidate<br><b>IMPORTANT: Do Not</b> take any action on candidate's record.                                                                                                    |
| Step 7 | Follows steps 1 thru 6 and continue the process to review all other candidates                                                                                                    |

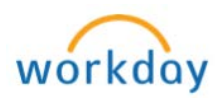

|        | Section 4: Schedule Interview Team                                                                                                    |
|--------|----------------------------------------------------------------------------------------------------|
|        | (To be Completed by the Search Chair)                                                                                                    |
| Step 1 | Complete the steps listed below prior to moving to step 2:                                                                                                    |
|        | <ol> <li>Based on feedback from the committee members, identify the<br/>candidates to be interviewed</li> </ol>                                                                                                    |
|        | <ol> <li>Schedule the Phone/Skype interviews and provide the schedule<br/>to the Recruiter</li> </ol>                                                                                                    |
|        | <ol> <li>With the help of search committee members, create the job-<br/>related interview questions for Phone/Skype interviews and<br/>submit to the Recruiter for approval as stated in the<br/>Recruitment, Selection and Assignment of Personnel procedures,<br/>A6Hx-3.02.</li> </ol> |
|        | <ol> <li>Along with the search committee members, conduct and<br/>complete all Phone/Skype interviews;</li> </ol>                                                                                                    |
| Step 2 | Complete the steps listed below prior to moving to step 3:                                                                                                    |
|        | <ol> <li>Based on feedback from the committee members, identify those<br/>candidates to the interviewed on-campus;</li> </ol>                                                                                                    |
|        | <ol> <li>Schedule the on-campus interviews and submit the schedule to<br/>the Recruiter;</li> </ol>                                                                                                    |
|        | <ol> <li>With the help of search committee members, create the job-<br/>related interview questions for on campus interviews and submit<br/>to the Recruiter for approval;</li> </ol>                                                                                                    |
|        | <b>Note:</b> Out-of-town candidates are responsible for their own airfare and hotel accommodation. The Chair is to collect any receipt(s) for <u>travel reimbursement</u> and submit for reimbursement in Workday                                                                         |
| Step 3 | Conduct and complete the on-campus interviews along with the search committee members                                                                                                    |
| Note   | Steps 4 thru 7 are to be completed by the <b>Search Chair</b> only. Rest of the committee members <b>do not</b> complete any action in Workday.                                                                                                    |
| Step 4 | Upon completion of on-campus interviews, access the Schedule                                                                                                    |
|        | Interview Team task for candidates interviewed ON-CAMPUS from                                                                                                    |
|        |                                                                                                    |
|        | Actions 18 Audum Schedule Interview Team - REO-000011068 Specialist Multimedia (Actions)                                                                                                    |
|        | Weining All v Son By: Newett v v handle hand ago                                                                                                    |
|        | Interview (Search Convertility):     If Converting (Search Convertility):       It hourid() reprint     If Converting (Search Convertility):                                                                                                    |

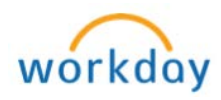

| Step 5  | Click the plus  ticon and type your (search chair) name in the                                                 |  |  |  |
|---------|----------------------------------------------------------------------------------------------------|--|--|--|
|         |                                                                                                    |  |  |  |
|         | Order *Interviewer                                                                                             |  |  |  |
|         | ⊕ ⊖ ▼ Enter your (chair) name ≡                                                                                |  |  |  |
| Step 6  | Click the minus icon and remove hiring manager's name in the                                                   |  |  |  |
|         | <b>Interviewer</b> column and add Search Chair's name and interview date.                                      |  |  |  |
|         |                                                                                                    |  |  |  |
|         | Order     *Interviewer                                                                                         |  |  |  |
|         | (+)                                                                                                    |  |  |  |
|         | ⊕ 🔄 🔺 🔺 Hiring Manager's Name 🚫                                                                                |  |  |  |
| Step 7  | Click Submit                                                                                                   |  |  |  |
| Step 8  | Repeat steps 4 thru 7 for all candidates interviewed ON-CAMPUS                                                 |  |  |  |
|         | <b>Note: Do not</b> take any action on the <b>remaining</b> candidates and                                     |  |  |  |
|         | advise the search committee to also <b>not take</b> any action.                                                |  |  |  |
| Up Next | As soon you submit the Schedule Interview task, Workday will prompt                                            |  |  |  |
|         | you to Rate Interview.                                                                                         |  |  |  |
| Stop 1  | Section 5: Rate Interview Task                                                                                 |  |  |  |
| Step 1  | interviewed on campus                                                                                          |  |  |  |
|         | Actions 15 Archive                                                                                             |  |  |  |
|         | Viewing: All Sort By: Newest                                                                                   |  |  |  |
|         |                                                                                                    |  |  |  |
|         | Interview: - REQ-000011068 Specialist,<br>Multimedia by                                                        |  |  |  |
|         | To minute(s) ago                                                                                               |  |  |  |
| Step 2  | Click on the drop down menu ~ and select the appropriate rating                                                |  |  |  |
|         | (Candidate Recommended or Not Recommended) for each person<br>based on the feedback from the committee members |  |  |  |
|         | Pate Interview                                                                                                 |  |  |  |
|         |                                                                                                    |  |  |  |
|         |                                                                                                    |  |  |  |
|         | For: REQ-000011068 Specialist, Multimedia                                                                      |  |  |  |
|         |                                                                                                    |  |  |  |
|         | Rating * selections                                                                                            |  |  |  |
|         |                                                                                                    |  |  |  |
| Step 3  | Click Submit                                                                                                   |  |  |  |

P a g e 7 | 21 Hiring for Advertised Position with a Search Committee Created on 08/09/2016Revised on 08/28/2017

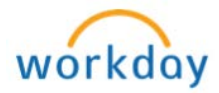

| Step 4 | Complete step 1 thru 3 listed above for each candidate interviewed on campus                                                                                                    |  |  |
|--------|----------------------------------------------------------------------------------------------------|--|--|
| Note   | The remaining candidates who were either not recommended or not interviewed will remain in your and rest of the committee members' Workday inbox until the process for the finalist is completed.                                                                           |  |  |
|        | Once the process for the finalist is completed, recruiter will dispense<br>the candidate pool which will remove the other candidates from your<br>Workday inbox. Kindly inform the search committee members of the<br>same.                                                 |  |  |
| Step 5 | Once the step of <i>Rate Interview</i> has been submitted, hiring manager will receive an <b>Interview</b> task in his/her inbox for all rated candidates (Recommended or Not Recommended).                                                                                 |  |  |
|        | <b>Note:</b> If the hiring manager is not in agreement with the committee's recommendation, he/she may ask the search committee to go back to the candidate pool in interview additional qualified candidates.                                                              |  |  |
|        | Section 6: Interview (Search Committee) Task<br>(To be completed by the Hiring Manager)                                                                                                    |  |  |
| Note   | Candidates who were recommended and not recommended by search committee will appear in your Workday inbox                                                                                                    |  |  |
| Step 1 | Access the Interview (Search Committee) task from your Workday<br>inbox<br>Interview (Search Committee): - REQ-<br>000011068 Specialist, Multimedia<br>6 second(s) ago                                                                                                    |  |  |
| Step 2 | Click on the Interview tab to review committee's recommendation, located under Rating column                                                                                                    |  |  |
|        | Overview     Screening     Interview       Interview     Questionnaire Results     Attachments       Employment Offer       Interview       Candidate Recommended     1 interviewer       Not Recommended     0 interviewers       1 items     Image: Candidate Recommended |  |  |
|        | Name         Feedback Submitted         Rating           08/10/2016 - Today         Candidate Recommended                                                                                                    |  |  |
|        |                                                                                                    |  |  |
|        | Note: You may navigate thru the tabs to review candidate's application and credentials. Click on the <b>Attachments</b> tab to review Resume, Transcripts, Cover Letter, etc.                                                                                               |  |  |

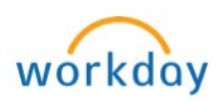

| Step 3                  | Once you have identified the candidates to be interviewed, click the<br>Move Forward > Second Interview (Manager) |                       |                      |                    |                        |             |
|-------------------------|----------------------------------------------------------------------------------------------------|-----------------------|----------------------|--------------------|------------------------|-------------|
|                         | Second Interview (Manager)                                                                                        |                       |                      |                    |                        |             |
|                         | Tentative Offer (Rationale/Propose Compensation Offer/Make Offer Decision)                                        |                       |                      |                    |                        |             |
|                         |                                                                                                    | Move Forwa            | ard 🗸                | Decline 🗸          |                        |             |
|                         | Note: Do                                                                                                    | not <b>Declir</b>     | <b>ne</b> anv ca     | ndidate            |                        |             |
| Step 4                  | Once the                                                                                                    | step of Inte          | erview has           | s been subm        | nitted, Workday will   | l prompt    |
| -                       | you to ma                                                                                                    | ke Schedu             | le Inter             | view Team          |                        |             |
|                         |                                                                                                    |                       | Up Ne                | ext                |                        |             |
|                         |                                                                                                    |                       |                      |                    |                        |             |
|                         |                                                                                                    |                       | Schedu               | le Interview Team  |                        |             |
|                         |                                                                                                    |                       | Inter                | view Team          |                        |             |
|                         |                                                                                                    |                       | Inters               |                    |                        |             |
|                         | Section 7                                                                                                    | : Schedul             | e Interv             | iew Team/3         | Second Interview       | v           |
| Step 1                  | Access the                                                                                                    | e Interviev           | v (Searc             | h Committe         | ee) task from vour     | Workday     |
| eteb :                  | inbox                                                                                                    |                       |                      |                    | <b></b> , taon non you |             |
|                         | Inbox                                                                                                    |                       |                      |                    |                        |             |
|                         | Actions 1                                                                                                    | 3 Arc                 | hive                 | Schedule Intervie  | ew Team REO            | )-000011068 |
|                         | Viewing: All                                                                                                    | Sort By: Newest       | ~ ~                  | Specialist, Multim | nedia Actions          |             |
|                         | Second Interview (I                                                                                               | Manager):             |                      | 10 day(s) ago      |                        |             |
|                         | REQ-000011068 Sp<br>10 day(s) ago                                                                                 | oecialist, Multimedia |                      |                    |                        |             |
| Sten 2                  | The next s                                                                                                    | screen shou           | ild annea            | r with both y      | yours and search ch    | nair's      |
|                         | names alr                                                                                                    | eady filled i         | in<br>in             | , with both y      |                        |             |
| Enter date of interview |                                                                                                    |                       |                      |                    |                        |             |
|                         | Clic                                                                                                    | k the minus           | s 🕞 icon a<br>column | and remove s       | search chair's name    | e in the    |
|                         | <ul> <li>If your name does not appear, click the plus gicon and type</li> </ul>                                   |                       |                      | d type             |                        |             |
|                         | you                                                                                                    | ır (hiring m          | anager's)            | name in the        | e Interviewer colu     | umn         |
|                         |                                                                                                    |                       |                      |                    |                        |             |
|                         |                                                                                                    | Ð                     | Order                | L                  | *Interviewer           |             |
|                         |                                                                                                    | $\square \bigcirc$    |                      |                    |                        |             |
|                         |                                                                                                    | ••                    | * *                  | Your (hirin        | g mgr's) name 🤿        |             |
|                         |                                                                                                    | $\oplus \bigcirc$     | ▲ ▲                  | Search Cha         | air's Name 🚫           |             |

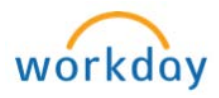

| Step 3 | Click Submit                                                                                                    |  |  |
|--------|----------------------------------------------------------------------------------------------------|--|--|
| Step 4 | Once the step of Schedule Interview Team/Second Interview has been                                                                                                    |  |  |
|        | submitted, Workday will prompt you to Rate Interview                                                                                                    |  |  |
|        | Up Next<br>Rate Interview<br>Interview Candidate                                                                                                    |  |  |
| Step 5 | Conduct and complete the on-campus interviews and move to the next                                                                                                    |  |  |
|        | task of Rate Interviews                                                                                                    |  |  |
|        | Section 8: Rate Interview Task                                                                                                    |  |  |
|        | (To be Completed by the Hiring Manager)                                                                                                    |  |  |
| Step 1 | Access the Rate Interview task from your inbox                                                                                                    |  |  |
| Step 2 | Inbox         Actions 10       Archive         Reconstruction       Reconduction         Sort By: Newest       16 hour(s) ago         For: REQ-000011068 Specialist, Multimedia         Scroll down to Rating fields and click on the drop down menu         and select the appropriate rating (Candidate Recommended or Not Recommended)         Recommended) |  |  |
|        | select one                                                                                                    |  |  |
|        | Candidate Recommended                                                                                                    |  |  |
|        | Not Recommended                                                                                                    |  |  |
|        |                                                                                                    |  |  |
| Step 3 | Click Submit                                                                                                    |  |  |
| Step 4 | Complete step 1 thru 3 listed above for each candidate interviewed                                                                                                    |  |  |
| Step 5 | Once the step of <i>Rate Interview</i> has been submitted, Workday will prompt you to make <b>Interview Decision</b>                                                                                                    |  |  |
|        | Make Interview Decision                                                                                                    |  |  |

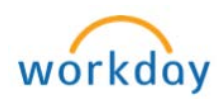

|        | Section 9: Make Interview Decision                                                           |  |  |
|--------|----------------------------------------------------------------------------------------------|--|--|
| Nete   | (To be completed by the Hiring Manager)                                                      |  |  |
| Note   | From here on, manager will be completing actions for the candidate of                        |  |  |
|        | choice (finalist). The remaining candidates who were not                                     |  |  |
|        | recommended will remain in your Workday inbox until the process for                          |  |  |
|        | the finalist is completed. Once the process for the finalist is completed,                   |  |  |
|        | recruiter will dispense the candidate pool which will remove the other                       |  |  |
|        | candidates from your Workday inbox.                                                          |  |  |
| Step 1 | Access the <b>Second Interview (Manager)</b> task from your Workday                          |  |  |
|        | inbox for the candidate of choice (finalist) for the position                                |  |  |
|        | Inbox                                                                                        |  |  |
|        | Actions 1a Archive (Actions) For: REQ-000011068 Specialist, Multimedia                       |  |  |
|        | 2 minute(s) ago                                                                              |  |  |
|        | 2 minute(s) ago Applied to 1<br>2 minute(s) ago Applied to 1<br>2 minute(s) ago Applied to 1 |  |  |
|        | Source Advertised -> Careerbuilder                                                           |  |  |
|        |                                                                                              |  |  |
|        |                                                                                              |  |  |
|        | Nacro 1. 2018<br>Inter Value - Province                                                      |  |  |
|        |                                                                                              |  |  |
|        | Hintig Manager                                                                               |  |  |
|        |                                                                                              |  |  |
|        | Move Forward      Decline      Interfane Counting and                                        |  |  |
| Step 2 | Scroll down and click on Move Forward and select Move Forward                                |  |  |
|        | Tentative Offer (Rationale/Propose Compensation Offer/Make                                   |  |  |
|        | Offer Decision)                                                                              |  |  |
|        |                                                                                              |  |  |
|        |                                                                                              |  |  |
|        | Second Interview (Manager)                                                                   |  |  |
|        | Tentative Offer (Rationale/Propose Compensation Offer/Make Offer Decision)                   |  |  |
|        | - chŋ                                                                                        |  |  |
|        | Move Forward V Decline V                                                                     |  |  |
|        |                                                                                              |  |  |
| Stop 2 | Once the step of Make Interview Desision has been submitted                                  |  |  |
| Step 3 | Unce the step of <i>Make Interview Decision</i> has been submitted,                          |  |  |
|        | of Chains (Dranges Companyation Offer task                                                   |  |  |
|        | of choice/ Propose compensation Offer task                                                   |  |  |
|        | Up Next                                                                                      |  |  |
|        |                                                                                              |  |  |
|        |                                                                                              |  |  |
|        | Tentative Offer (Rationale/Propose Compensation Offer/Make Offer Decision)                   |  |  |
|        |                                                                                              |  |  |
|        | Open                                                                                         |  |  |
|        |                                                                                              |  |  |

P a g e 11 | 21 Hiring for Advertised Position with a Search Committee Created on 08/09/2016 Revised on 08/28/2017

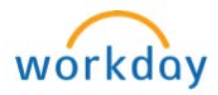

| Section 10: Tentative Offer (Rationale/Propose Compensation<br>Offer/Make Offer Decision) |                                                                                                    |  |
|-------------------------------------------------------------------------------------------|----------------------------------------------------------------------------------------------------|--|
|                                                                                           | (To be Completed by the Hiring Manager)                                                                                                    |  |
| Note                                                                                      | Completing this section does <b>not</b> mean that the hire for the candidate recommended is approved. This section is merely requesting a future <b>Hire Date</b> .                                                                                                    |  |
| Step 1                                                                                    | Access the Tentative Offer (Rationale/Propose Compensation<br>Offer/Make Offer Decision) task from Workday inbox                                                                                                    |  |
| Step 2                                                                                    | Click the pencil right icon and enter a future <b>Hire Date</b> . <b>Note</b> : The proposed hire date should be at-least 5-7 business days from the date of the request to allow for all approvals to be processed $\boxed{\frac{\text{Hire Date}}{07/28/2016}}$                                                                                                    |  |
| Step 3                                                                                    | Click Next > Submit                                                                                                    |  |
|                                                                                           | Actions & Archive<br>Verving, Al      ort By: Neverst     verving, Al     ort By: Neverst     verving, Al     ort By: Neverst     verving, Al     ort By: Neverst     verving, Al     ort By: Neverst     verving, Al     ort By: Neverst     verving, Al     verving, Al     ve |  |
| Up Next                                                                                   | Once the step of <b>Tentative Offer (Rationale/Propose</b><br><b>Compensation Offer/Make Offer Decision)</b> has been submitted,<br>hiring manager's manager will receive a <b>To Do</b> to <b>Review Final</b><br><b>Candidate Recommended</b><br>Up Next<br>To Do: Review Final Candidate Recommended                                                                                                    |  |

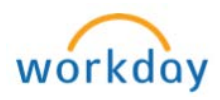

| Section 11: Review Final Candidate Recommended<br>(To be completed by Hiring Manager's Manager) |                                                                                                    |  |
|-------------------------------------------------------------------------------------------------|----------------------------------------------------------------------------------------------------|--|
| Step 1                                                                                          | Access the To Do to Review Final Candidate Recommended from                                                                                                    |  |
|                                                                                                 | your Workday inbox Inbox Inbox |  |
| Step 2                                                                                          | To view applicant's application and credentials, click on applicant's name (blue hyperlink)           Complete To Do Review Final Candidate Recommended Actions           57 second(s) ago                                                                                                    |  |
|                                                                                                 | REQ-000011068 Specialist, Multimedia         Overall Process       Job       - REQ-000011068 Specialist, Multimedia on 11/30/2016         Overall Status       In P         Instructions       Please interview the candidate(s) recommended to make a final decision                                                                                                    |  |
| Step 3                                                                                          | As the manager's manager, interview the candidate(s) recommended to make a final decision                                                                                                    |  |
| Note                                                                                            | If you are not in agreement with the hiring manager's recommendation, please have a discussion outside of Workday with the hiring manager and the recruiter                                                                                                    |  |
| Step 4                                                                                          | If you are in agreement with the hiring manager's recommendation, click Submit                                                                                                    |  |
| Up Next                                                                                         | Once the step of <b>Review Final Candidate Recommended</b> has been<br>submitted, hiring manager will receive a <b>Complete Questionnaire</b><br>task to complete                                                                                                    |  |

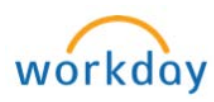

|        | Section 12: Complete Questionnaire<br>(To be Completed by the Hiring Manager)                                                                                                    |  |  |
|--------|----------------------------------------------------------------------------------------------------|--|--|
| Note   | Once hiring manager's manager submits the step of <b>Review Final</b><br>Candidate Recommended, hiring manager will receive a Complete<br>Questionnaire task to complete                                                                                                    |  |  |
| Step 1 | Access the <b>Complete Questionnaire</b> task from your Workday inbox                                                                                                    |  |  |
|        | Actions is       Archive         Viewing: All       Sort By: Newest <ul> <li>Complete Questionnaire 'Candidate Decision Rationale (s)' for Offer for Job Application:</li> <li>REQ-000011068 Specialist, Multimedia</li> <li>Actions</li> </ul> Offer for Job Application: <ul> <li>REQ-000011068 Specialist, Multimedia</li> <li>Actions</li> <li>Candidate Decision Rationale (s)</li> </ul> 24 second(s) app <ul> <li>Candidate Decision Rationale (s)</li> <li>Candidate Decision Rationale (s)</li> </ul> |  |  |
| Step 2 | Select an appropriate decision rationale                                                                                                    |  |  |
|        | Candidate Decision Rationale (s)          Rationale for final candidate selection.         Qualifications and experience match all aspects of the job.         Candidate has an equivalent combination of experience, education and training         Submit       Save for Later                                                                                                    |  |  |
| Step 3 | Click Submit                                                                                                    |  |  |
| Step 4 | As soon as the Complete Questionnaire task is completed, Workday<br>will prompt you to complete the Tentative Offer for Candidate of<br>Choice task<br>Up Next<br>Tentative offer for Candidate of Choice<br>Open                                                                                                    |  |  |
|        | Section 13: Tentative Offer for Candidate of Choice<br>(To be Completed by the Hiring Manager)                                                                                                    |  |  |
| Step 1 | Click on Open to access the task (Note: you may also access the task from your Workday inbox)                                                                                                    |  |  |
| Step 2 | Scroll down to <b>Salary</b> (paid based on an annual amount) section of the compensation screen and click the pencil icon to enter the <b>Amount</b> and click the save icon to save                                                                                                    |  |  |
|        | range, contact the Budget department to verify funding availability.<br>Additionally, contact HR-Compensation to obtain the recommended<br>salary before completing this section                                                                                                    |  |  |

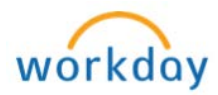

|                            | Salary Assignment Details O.00 USD Annual Plan Name Duty Days 238 (8 hrs per day)                                                                                                    |  |  |  |
|----------------------------|----------------------------------------------------------------------------------------------------|--|--|--|
|                            | Effective Date<br>07/28/2016                                                                                                    |  |  |  |
|                            | Add Frequency *                                                                                                    |  |  |  |
|                            | × Annual 🗮                                                                                                    |  |  |  |
| Step 3                     | Allowances such as cell phone plan, parking plan and/or shift<br>differential are not part of the base salary, but they are annualized and<br>are entered under <b>Allowances</b>                                                                                        |  |  |  |
|                            | Illustration for Allowances:                                                                                                    |  |  |  |
|                            | <ol> <li>Click on Add</li> <li>Click the prompt icon ≡ in the Compensation Plan field to view allowances eligible for the selected job profile</li> <li>Click the save ✓ icon to save</li> </ol>                                                                         |  |  |  |
| Step 4                     | Click Submit                                                                                                    |  |  |  |
| Up Next                    | Approval with Compensation partner                                                                                                    |  |  |  |
| Step 5                     | Once approved by compensation partner, Workday will prompt hiring manager Make Offer Decision                                                                                                    |  |  |  |
|                            | Section 14: Make Offer Decision                                                                                                    |  |  |  |
| Sten 1                     | Access the Tentative Offer task from your Workday inbox                                                                                                    |  |  |  |
|                            | Inbox  Actions 13 Archive Vreving: All  Sort By: Neveest Job Application:  Actions Specialist, Multimedia Job Application:  Action Required Tentative Offer (Rationaler/Propose Compensation Offer/Make Offer Decision) Source Advertised + Overhice of Higher Education |  |  |  |
| Step 2                     | Scroll down and click on <b>Move Forward</b> and select <b>Reference Check</b>                                                                                                    |  |  |  |
| Step 3                     | As soon as you move forward, a <b>To Do</b> will appear for you to<br><b>Complete Reference Check Form</b>                                                                                                    |  |  |  |
| Page 15  <br>Hiring for Ad | 21<br>vertised Position with a Search Committee                                                                                                    |  |  |  |

Created on 08/09/2016 Revised on 08/28/2017

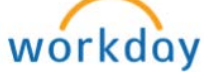

| Section 15: Complete Reference Check Form<br>(To be Completed by the Hiring Manager) |                                                                                                    |  |  |
|--------------------------------------------------------------------------------------|----------------------------------------------------------------------------------------------------|--|--|
| Note                                                                                 | Manager can make a <b>verbal tentative offer</b> based on the salary recommended by compensation; however manager must make sure that funding is available as well.                                                                                                    |  |  |
| Step 1                                                                               | Click <b>To Do</b> to access the reference check form ( <b>Note</b> : you may also access the task from your Workday inbox                                                                                                    |  |  |
|                                                                                      | Up Next                                                                                                    |  |  |
|                                                                                      |                                                                                                    |  |  |
|                                                                                      | Complete Reference Check Form                                                                                                    |  |  |
|                                                                                      | To Do                                                                                                    |  |  |
| Step 2                                                                               | Click on the <b>Reference Check Form</b> (blue hyperlink) to access the form                                                                                                    |  |  |
|                                                                                      | Complete To Do Complete Reference Check Form Actions         For       REQ-000011068 Specialist, Multimedia         Overall Process       Job Application:       - REQ-000011068 Specialist, Multimedia on 11/30/2016         Overall Status       In Progress         Instructions       Please click on the Reference Check Form to complete candidate Reference Check |  |  |
|                                                                                      | Submit Save for Later Close                                                                                                    |  |  |
| Step 3                                                                               | The reference check form will appear in a separate window. Conduct the reference checks outside of Workday.                                                                                                    |  |  |
| Step 4                                                                               | Complete the form and forward to the recruiter                                                                                                    |  |  |
| Step 5                                                                               | Click Submit                                                                                                    |  |  |
| Step 6                                                                               | As soon as you submit, Workday will prompt you to review <b>Reference</b><br><b>Check Decision</b>                                                                                                    |  |  |

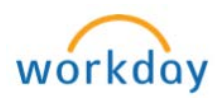

| Section 16: Reference Check Decision    |                                                                                     |  |
|-----------------------------------------|-------------------------------------------------------------------------------------|--|
| (To be Completed by the Hiring Manager) |                                                                                     |  |
| Step 1                                  | Click <b>Review</b> to access the task ( <b>Note</b> : you may also access the task |  |
|                                         | Trom your workday indox Up Next                                                     |  |
|                                         |                                                                                     |  |
|                                         | Reference Check Decision                                                            |  |
|                                         | Reference check becision                                                            |  |
|                                         | Review                                                                              |  |
|                                         | Inbox                                                                               |  |
|                                         | Actions 15 Archive Actions For: REQ-000011068 Specialist, Multimedia                |  |
|                                         | Reference Check for Job Application:                                                |  |
|                                         | REQ-000011068 Specialist, Multimedia                                                |  |
|                                         | Source Advertised -> Chronicle of Higher Education                                  |  |
|                                         | teals faile of leasts                                                               |  |
|                                         |                                                                                     |  |
| Step 2                                  | Scroll down and click on <b>Move Forward</b> and select <b>Ready for Hire</b> to    |  |
|                                         | the position                                                                        |  |
|                                         | Reference Check                                                                     |  |
|                                         | Ready for Hire                                                                      |  |
|                                         | Ready for file                                                                      |  |
|                                         | Move Forward                                                                        |  |
|                                         |                                                                                     |  |
| Step 3                                  | Once you click on <b>Ready for Hire</b> , the hire goes to recruiter's workday      |  |
|                                         | queue. Recruiter will initate the hire pcoess. This is the <b>End of</b>            |  |
|                                         | Recruitment process                                                                 |  |
| Note                                    | As soon as recruiter initiates the hire process, hiring manager will                |  |
|                                         | receive the following tasks:                                                        |  |
|                                         | 2. Assign Organization                                                              |  |
|                                         |                                                                                     |  |
|                                         | See below how to completes these tasks in Workday                                   |  |
|                                         | If an internal candidate was selected, a Change Job task will appear in             |  |
|                                         | the hiring manager's inbox to initiate                                              |  |
|                                         | All candidates not selected will receive an email notification from the             |  |
|                                         | system. The recruiter will dispense the pool which will then remove                 |  |
|                                         | the other candidates from search committee's and hiring manager's                   |  |
|                                         | INDOXES.                                                                            |  |

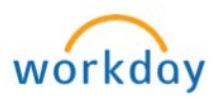

| Section 17: Propose Compensation<br>(To be Completed by the Hiring Manager)           |                                                                                                    |  |
|---------------------------------------------------------------------------------------|----------------------------------------------------------------------------------------------------|--|
| Step 1                                                                                | Access the task from your Workday inbox                                                                                                    |  |
|                                                                                       | Inbox         Actions 18       Archive         Viewing: All       Sort By: Newest       Propose Compensation Hire:       Actions       P0005850 Specialist, Multimedia         Propose Compensation Hire:       -       -       -       -       -         Propose Compensation Hire:       -       -       -       -       -         30 second(s) ago - Due 03/14/2017; Effective 06/16/2016       -       Compensation       -         Compensation       -       -       -       -       - |  |
| Note                                                                                  | Salary and Allowances (if applicable) will appear automatically as you proposed them during the <u>Tentative Offer for Candidate of Choice</u> task                                                                                                    |  |
| Step 2                                                                                | Click Submit; Pending approval with hiring manager's manager                                                                                                    |  |
| Section 18: Change Organization Assignment<br>(To be Completed by the Hiring Manager) |                                                                                                    |  |
| Step 1                                                                                | Access the task from your Workday inbox                                                                                                    |  |
|                                                                                       | Actions Actions Active 50 Change Organization Assignments Assign Organizations:<br>Viewing: All Sort By: Newest V V Information Assignments Assign Organizations:<br>Assign Organization:: Here:<br>P0005643 Lead Tradesworker<br>Details                                                                                                    |  |
| Step 2                                                                                | <ul> <li>Click the pencil ≥ icon and enter the following information:</li> <li>Cost Center</li> <li>Business Unit</li> <li>Program</li> <li>Fund</li> <li>Grant (For Grants position only) - Enter the grant ID in the Grant field</li> <li>Click the save ≥ icon to save each section listed above</li> </ul>                                                                                                    |  |
| этер з                                                                                | CIICK SUDMIT                                                                                                    |  |

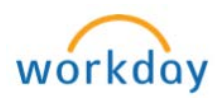

| Section 19: Change Job (For Internal Candidates only) |                                                                                                    |                                                                                                    |  |
|-------------------------------------------------------|----------------------------------------------------------------------------------------------------|----------------------------------------------------------------------------------------------------|--|
| (To be Completed by the Hiring Manager)               |                                                                                                    |                                                                                                    |  |
| Step 1                                                | Access the task from your                                                                                                    | r Workday inbox                                                                                                    |  |
|                                                       | Click on the pencil icon 📝 to enter or modify information as listed                                                                                            |                                                                                                    |  |
|                                                       | below (Note: A red asterisk (*) denotes a required field).                                                                                                    |                                                                                                    |  |
|                                                       | Field                                                                                                    | Description                                                                                                    |  |
|                                                       | When do you want this change to take effect                                                                                                    | Click on the pencil icon 📝 and enter the date                                                                                                    |  |
|                                                       | Why are you making this change                                                                                                    | Click on the prompt is icon and select<br>Transfer ( <b>Note</b> : Contact <u>HR-Compensation</u><br>if you are not sure which option to select)                                                                  |  |
|                                                       | Which team will this person be on after this                                                                                                    | If there is no change, verify that the information is correct;                                                                                                    |  |
|                                                       | change                                                                                                    | If there is a change, use the pencil icon 🖉                                                                                                    |  |
|                                                       | Where will this person be located after this                                                                                                    | If there is no change, verify that the information is correct;                                                                                                    |  |
|                                                       | change                                                                                                    | If there is a change, use the pencil icon                                                                                                    |  |
|                                                       |                                                                                                    | to edit                                                                                                    |  |
| Step 3                                                | Click Submit: Pending a                                                                                                    | pproval with Finance partner                                                                                                    |  |
|                                                       | Section 20: Revie                                                                                                    | ew Proposed Compensation                                                                                                    |  |
|                                                       | (To be completed                                                                                                    | by Hiring Manger's Manger)                                                                                                    |  |
| As soon a                                             | as Propose Compensatio                                                                                                    | n task is submitted, hiring manager's                                                                                                    |  |
| manager                                               | will receive a task to Revi                                                                                                    | ew Propose Compensation                                                                                                    |  |
| Step 1                                                | Access the task from you                                                                                                    | r Workday inbox                                                                                                    |  |
|                                                       | Actions (2) A<br>Viewing: All Sort By. Newer<br>Proposed Compensation Hind:<br>Deposed Compensation Hind:<br>29 minute(s) ego - Due Bil/11/2016; Effective 07/ | Archive 99  at  V V Propose Compensation 39 minute(s) ago - Due 08/11/2016, Effective 07/28/2016 For Hite: Castenze, Anthony - P00056431 V Verall Process Propos Coverall Status in Progress Due Date: 08/09/2016 |  |
|                                                       |                                                                                                    | Details to Review The following reflects the specific compensation data the More Details                                                                                                    |  |
|                                                       | <b>Note:</b> If you would like t                                                                                                    | o see additional details about the worker's                                                                                                    |  |
| Step 2                                                | Review all information an                                                                                                    | d click <b>Submit</b>                                                                                                    |  |
|                                                       |                                                                                                    |                                                                                                    |  |
|                                                       | Note: Do not select Den                                                                                                    | <b>y</b> . If you are not in agreement with the hiring                                                                                                    |  |
|                                                       | manager's recommendati                                                                                                    | on, please have a discussion outside of                                                                                                    |  |
|                                                       | Workday with the hiring r                                                                                                    | nanager and the recruiter.                                                                                                    |  |
| Up Next                                               | Approval with Compensat                                                                                                    | ion Partner                                                                                                    |  |

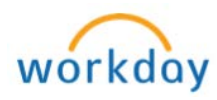

| Se     | ction 21: View Status of Hire/Job Change In Progress                                                                                                    |  |
|--------|----------------------------------------------------------------------------------------------------|--|
| Step 1 | Type <b>Supervisory Organization</b> in the search field and select<br><b>View Supervisory Organization – Report</b>                                                                                                    |  |
|        | Q view supervisory Org<br>View Supervisory Organization - Report                                                                                                    |  |
| Step 2 | The Supervisory Organization appears automatically. If you wish to view headcount for another Supervisory Organization, click on the prompt icon and select appropriate value                                                                                                    |  |
| Note   | You may only see Supervisory Organization that you are responsible for                                                                                                    |  |
| Step 3 | Click OK                                                                                                    |  |
| Step 4 | Select the Staffing tab         Members       Details       Staffing       Unavailable to Fill       Roles       Security Groups       Compensation Activity       Organization Assignments       Additional Data                                                                                                    |  |
| Step 5 | Scroll all the way down to In Progress Staffing Actions                                                                                                    |  |
| Step 6 | Click on Hire or Job change (blue hyperlink) under Business<br>Process to view Details or Process Status (you may also see the<br>persons the task is pending with under Awaiting Action By<br>column)<br>Progress Staffing Actions 1 term<br>Business Process<br>Training Workday - P0005850<br>For Process Training, Workday - P0005850<br>For Process Here Training, Workday - P0005850<br>For Process Here Training, Workday - P0005850<br>For Process Here Training, Workday - P0005850<br>For Process Here Training, Workday - P0005850<br>Business Process<br>Business Process<br>Business Proce |  |

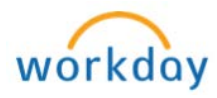

|                                                                                                    | Section 22: Workday Account                                                                                                    |  |  |
|----------------------------------------------------------------------------------------------------|----------------------------------------------------------------------------------------------------|--|--|
| Provisioning is not required for internal employees who are transferring from one position to another. For all other candidates - once the hire is fully approved in Workday, an automated service request to create worker's Workday account will be generated. This automated service is scheduled to run twice a day (am & pm). To check the status, follow steps listed below |                                                                                                    |  |  |
| Step 1                                                                                                    | Type worker's name or PID in the search field and select worker                                                                                                    |  |  |
| Step 2                                                                                                    | Worker's profile will appear, click on Worker History tab                                                                                                    |  |  |
|                                                                                                    | Overview         Job         Personal         Career         Performance         Compensation         Pay         Time Off           Job Details         Education         Certifications         Management Chain         Organizations         Worker History         Personal Notes                                                                                                    |  |  |
| Step 3                                                                                                    | Click on Hire (blue hyperlink) under Business Process column                                                                                                    |  |  |
|                                                                                                    | Business Process<br>Hire: Training, Workday (99976)                                                                                                    |  |  |
| Step 4                                                                                                    | Click on the <b>Process</b> tab                                                                                                    |  |  |
|                                                                                                    | View Event Hire:       - P0005850 Specialist, Multimedia         For       P0005850 Specialist, Multimedia         Overall Process       Hire:       P0005850 Specialist, Multimedia         Overall Status       In Progress         Due Date       03/27/2017         Calendars In Use       Consecutive Days (No Calendars Selected)         My Actions       Details       Process       Related Links |  |  |
| Step 5                                                                                                    | Scroll all the way down and check the status of Integration: BC                                                                                                    |  |  |
|                                                                                                    | Create User Account EIB OUT                                                                                                    |  |  |
|                                                                                                    | Hire Service Reset Workday Account Not Required 06/17/2015 Workday Service                                                                                                    |  |  |
|                                                                                                    | How Integration, IC Hire to DQ, UII Dut. Not Required DU17/2016                                                                                                    |  |  |
|                                                                                                    | Inter Untegration: ISC Dreate User Account EBI OUT In Progress 06/17/2016 BIC Create User Account EBI OUT                                                                                                    |  |  |

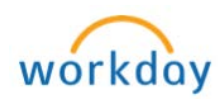